# **Quick-Start Programming**

#### **Table of Contents**

| Section                        | Page |
|--------------------------------|------|
| Introduction                   |      |
| Qualified Persons              | 2    |
| Read this Instruction Sheet    | 2    |
| Retain this Instruction Sheet. | 2    |
| Proper Application             | 2    |
| Warranty                       | 2    |

| Section                                                                                                    | Page        |
|----------------------------------------------------------------------------------------------------|-------------|
| Safety Information<br>Understanding Safety-Alert Messages<br>Following Safety Instructions<br>Replacement Instructions and Labels | 3<br>3<br>3 |
| Safety Precautions                                                                                                    | 4<br>5      |
|                                                                                                    |             |

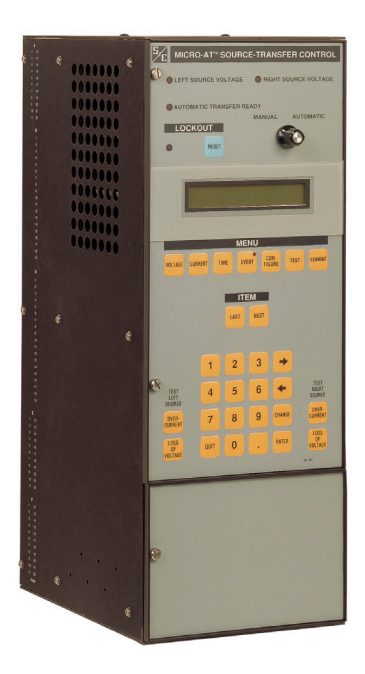

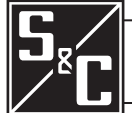

| <b>Qualified Persons</b>         |                                                                                                    |
|----------------------------------|----------------------------------------------------------------------------------------------------|
|                                  | Only qualified persons who are knowledgeable in the installation, operation, and maintenance of overhead and underground electric distribution equipment, along with all associated hazards, may install, operate, and maintain the equipment covered by this publication. A qualified person is someone who is trained and competent in:                                                                                                    |
|                                  | <ul> <li>The skills and techniques necessary to distinguish exposed live parts from nonlive<br/>parts of electrical equipment</li> </ul>                                                                                                    |
|                                  | The skills and techniques necessary to determine the proper approach distances corresponding to the voltages to which the qualified person will be exposed                                                                                                    |
|                                  | • The proper use of special precautionary techniques, personal protective equipment, insulated and shielding materials, and insulated tools for working on or near exposed energized parts of electrical equipment                                                                                                    |
|                                  | These instructions are intended ONLY for such qualified persons. They are not intended to be a substitute for adequate training and experience in safety procedures for this type of equipment.                                                                                                    |
| Read this                        | NOTICE                                                                                                    |
| Instruction Sneet                | Thoroughly and carefully read this instruction sheet and all materials included in the product's instruction handbook before installing or operating a Micro-AT Source-Transfer Control. Familiarize yourself with the Safety Information and Safety Precautions on pages 3 and 4. The latest version of this publication is available online in PDF format at <b>sandc.com/en/support/product-literature/</b> .                                                                                                    |
| Retain this<br>Instruction Sheet | This instruction sheet is a permanent part of the S&C Micro-AT Source-Transfer Control. Designate a location where it can be easily retrieved and refer to.                                                                                                    |
| Proper Application               |                                                                                                    |
|                                  | The equipment in this publication is only intended for a specific application. The application must be within the ratings furnished for the equipment. Specifications for the S&C Micro-AT Source-Transfer Control are listed in Specification Bulletin 515-31.                                                                                                    |
| Warranty                         | The warranty and/or obligations described in S&C's Price Sheet 150, "Standard Conditions of Sale–Immediate Purchasers in the United States," (or Price Sheet 153, "Standard Conditions of Sale–Immediate Purchasers Outside the United States"), plus any special warranty provisions, as set forth in the applicable product-line specification bulletin, are exclusive. The remedies provided in the former for breach of these warranties shall constitute the immediate purchaser's or end user's exclusive remedy and a fulfillment of the seller's entire liability. In no event shall the seller's liability to the immediate purchaser or end user exceed the price of the specific product that gives rise to the immediate purchaser's or end user's claim. All other warranties, whether express or implied or arising by operation of law, course of dealing, usage of trade or otherwise, are excluded. The only warranties are those stated in Price Sheet 150 (or Price Sheet 153), and THERE ARE NO EXPRESS OR IMPLIED WARRANTIES OF MERCHANTABILITY OR FITNESS FOR A PARTICULAR PURPOSE. ANY EXPRESS WARRANTY OR OTHER OBLIGATION PROVIDED IN PRICE SHEET 150 (OR PRICE SHEET 153) IS GRANTED ONLY TO THE IMMEDIATE PURCHASER AND END USER, AS DEFINED THEREIN. OTHER THAN AN END USER, NO REMOTE PURCHASER MAY RELY ON ANY AFFIRMATION OF FACT OR PROMISE THAT RELATES TO THE GOODS DESCRIBED HEREIN, ANY DESCRIPTION THAT RELATES TO THE GOODS, OR ANY REMEDIAL PROMISE INCLUDED IN PRICE SHEET 153) |

#### Understanding Safety-Alert Messages

Several types of safety-alert messages may appear throughout this instruction sheet and on labels and tags attached to the Micro-AT Source-Transfer Control. Familiarize yourself with these types of messages and the importance of these various signal words:

# **A** DANGER

"DANGER" identifies the most serious and immediate hazards that will likely result in serious personal injury or death if instructions, including recommended precautions, are not followed.

# 

"WARNING" identifies hazards or unsafe practices that can result in serious personal injury or death if instructions, including recommended precautions, are not followed.

# 

"CAUTION" identifies hazards or unsafe practices that can result in minor personal injury if instructions, including recommended precautions, are not followed.

### NOTICE

"NOTICE" identifies important procedures or requirements that can result in product or property damage if instructions are not followed.

# If you do not understand any portion of this instruction sheet and need assistance, contact your nearest S&C Sales Office or S&C Authorized Distributor. Their telephone numbers are listed on S&C's website **sandc.com**, or call the S&C Global Support and Monitoring Center at 1-888-762-1100.

#### NOTICE

Read this instruction sheet thoroughly and carefully before installing a Micro-AT Source-Transfer Control.

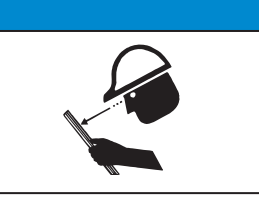

Replacement Instructions and Labels

**Following Safety** 

Instructions

If additional copies of this instruction sheet are needed, contact your nearest S&C Sales Office, S&C Authorized Distributor, S&C Headquarters, or S&C Electric Canada Ltd.

It is important that any missing, damaged, or faded labels on the equipment be replaced immediately. Replacement labels are available by contacting your nearest S&C Sales Office, S&C Authorized Distributor, S&C Headquarters, or S&C Electric Canada Ltd.

# 

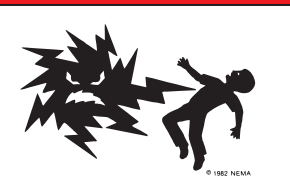

The equipment controlled by the Micro-AT Source-Transfer Control operates at high voltage. Failure to observe the precautions below will result in serious personal injury or death.

Some of these precautions may differ from your company's operating procedures and rules. Where a discrepancy exists, follow your company's operating procedures and rules.

- 1. **QUALIFIED PERSONS.** Access to a Micro-AT Source-Transfer Control must be restricted only to qualified persons. See the "Qualified Persons" section on page 2.
- 2. **SAFETY PROCEDURES.** Always follow safe operating procedures and rules.
- 3. **PERSONAL PROTECTIVE EQUIPMENT.** Always use suitable protective equipment, such as rubber gloves, rubber mats, hard hats, safety glasses, and flash clothing, in accordance with safe operating procedures and rules.
- 4. **SAFETY LABELS.** Do not remove or obscure any of the "DANGER," "WARNING," "CAUTION," or "NOTICE" labels.
- OPERATING MECHANISMS. Do not remove or disassemble operating mechanisms or remove access panels on the Micro-AT Source-Transfer Control unless directed by S&C Electric Company.
- 6. **ENERGIZED COMPONENTS.** Always consider all parts live until de-energized, tested, and grounded. The Integrated Power Module (IPM) contains components that can retain a voltage charge for many days after the Micro-AT Source-Transfer Control has been de-energized and can derive a static charge when in close proximity to a high-voltage source. Voltage levels can be as high as the peak line-to-ground voltage last applied to the unit. Units that have been energized or installed near energized lines should be considered live until tested and grounded.
- 7. **MAINTAINING PROPER CLEARANCE.** Always maintain proper clearance from energized components.

To perform the field adjustment and programming procedures outlined in the following steps, the correct access-code number must be entered when so directed. Please contact S&C Electric Company for the access-code number.

#### NOTICE

Always normalize the left and right sources and set the base voltages on Phase 2 of the left and right sources after executing **CONFIG: RESTORE VALUES.** The following parameters (even if the display shows correct values) also must be manually configured: Loss of Source, Return of Source, Over Voltage, and Unbalance. Failure to do so may result in erratic operations.

#### NOTICE

To ensure any changes to the factory settings in all menus are stored in memory, press the <Next> item key before the <Quit> key.

#### NOTICE

When changing the **Select Bus Type** or **Select Preferred** settings in the **Configure** menu, the Micro-AT control will power down and reboot. A System Startup event will be recorded in the event log.

- **STEP 1.** Place the MANUAL/AUTOMATIC operation selector switch in **Manual** mode to prevent automatic operation during adjustment and programming.
- **STEP 2.** Set the operating characteristics of the Micro-AT control using the following procedure:
  - (a) Press the <Configure> menu key. The following display will appear:

| CONFIG: |           |      |
|---------|-----------|------|
| PRESS   | LAST/NEXT | ITEM |

(b) Press the <Next> item key. The first item of the **Configure** menu will appear on the first line of the display:

CONFIG: SELECT BUS TYPE

(c) Press the <Next> item key repeatedly to scroll to each field adjustable item of the **Configure** menu, as listed in the Table 1 on page 6.

#### Table 1. Field adjustable items in the Configure menu.

| Field Adjustable Item<br>CONFIG: | Description                                                                                                    | Displayed If                                                                                                    | Operating State<br>or Range①                               |
|----------------------------------|----------------------------------------------------------------------------------------------------|----------------------------------------------------------------------------------------------------|------------------------------------------------------------|
| SELECT PREFERRED                 | Assignment of "Left" Or "Right" as preferred source                                                                                                    | CONFIG: SELECT BUS TYPE has been<br>factory set for "COMMON," "PAD MNT,"<br>"VISTA COM," or "SPLT COM" bus type | <b>LEFT</b> , RIGHT                                        |
| UNBALANCE DETECT                 | Selection of Unbalance Detection feature "On" or "Off"                                                                                                  | CONFIG: UNBALANCE INSTALL has been factory-set for the <b>In</b> setting                                        | <b>ON</b> , OFF                                            |
| SELECT RETURN                    | Selection of <b>Hold, Auto,</b> or <b>Window</b> option as the means by which return-of-source transfer will be effected                                | Displayed at all installations                                                                                  | HOLD, <b>AUTO</b> ,<br>WINDOW                              |
| SELECT TRANSITION                | Selection of <b>Open</b> or <b>Closed</b> option as the type of transition by which automatic return-of-source transfer will be effected                | CONFIG: SELECT RETURN has been set for the <b>Auto</b> or the <b>Window</b> return setting                      | OPEN,CLOSED                                                |
| RESTORE VALUES23                 | Sets all numeric field-adjustable items back to the factory-<br>settings                                                                                | Displayed at all installations                                                                                  | PRESS ENTER                                                |
| DWELL TIMER                      | Selection of transition-dwell time delay "IN" or "OUT"                                                                                                  | Displayed at all installations                                                                                  | IN, <b>OUT</b>                                             |
| NORMALIZE LEFT                   | Means of compensating for any output-voltage magnitude<br>unbalance and/or phase-angle unbalance between<br>voltage-sensing devices on the left source  | CONFIG: VOLTAGE SENSING has been factory-set for the <b>4 Wire</b> voltage sensing setting                      | PRESS ENTER                                                |
| NORMALIZE RIGHT                  | Means of compensating for any output-voltage magnitude<br>unbalance and/or phase-angle unbalance between<br>voltage-sensing devices on the right source | CONFIG: VOLTAGE SENSING has been<br>factory set for the <b>4 Wire</b> voltage<br>sensing setting                | PRESS ENTER                                                |
| SET BASE LEFT                    | Means of calibrating control to a known voltage on Phase 2 of the left source                                                                           | Displayed at all installations                                                                                  | 105-130 VOLTS<br>(120 VOLTS)                               |
| SET BASE RIGHT                   | Means of calibrating control to a known voltage on Phase 2 of the right source                                                                          | Displayed at all installations                                                                                  | 105-130 VOLTS<br>(120 VOLTS)                               |
| ACCESS CODES                     | Selection of alternative access code                                                                                                    | Displayed at all installations                                                                                  | 4 DIGITS MIN.,<br>7 DIGITS MAX.                            |
| COM Ø BIT RATE                   | Selection of communication port data transfer bit rate                                                                                                  | Optional communications card has been installed                                                                 | 2400, 4800,<br>9600, 19200,<br>or 38400 BPS<br>(19200 BPS) |

1 Factory settings are shown in boldface type.

Source, Return of Source, Over Voltage, and Unbalance. Failure to do so may result in erratic operations.

② Always normalize the left and right sources and set the base voltages on Phase 2 of the left and right sources after executing a Config: Restore Values command. The following parameters (even if the display shows correct values) also must be manually configured: Loss of

3 The Config: Restore Values command has been removed from firmware version 2.6.1 and subsequent releases.

Is the factory-setting for each item (shown in the last column of the table, in boldface type) appropriate for this installation? If not, change it.

For example, here is the display for **CONFIG: SELECT PREFERRED** with its factory setting, **LEFT**:

| CONFIG: | SELECT | PREFERRED |  |
|---------|--------|-----------|--|
| LEFT    |        | CHANGE    |  |

If the right source is the preferred source at this installation, press the <Change> key. The following display will appear:

CONFIG: SELECT PREFERRED ENTER ACCESS CODE

 $Press \ each \ digit \ of \ the \ access-code \ number, \ then \ \ press \ the \ <\! Enter\!> key.$ 

|   | M | C        | ΤI | C | F |
|---|---|----------|----|---|---|
| _ |   | <u> </u> |    |   | - |

The access code number does not need to be re-entered until one of the following occurs:

- The <Quit> key is pressed.
- The MANUAL/AUTOMATIC operation selector switch is placed in Automatic mode.
- No keystroke of the keypad has been detected for 5 minutes.

Press the <->> key to select the other possible operating state for **CONFIG: SELECT PREFERRED**, the **RIGHT** source. Then press the <Enter> key. The display will now look like this:

| CONFIG: | SELECT PREFERRED |  |
|---------|------------------|--|
| RIGHT   | CHANGE           |  |

The other field-adjustable items of the **Configure** menu can be changed in the same manner. Procedures for normalizing the left and right sources, setting the base voltages on the left and right sources, selecting a custom access code, and selecting the communications card bit rate are discussed below.

(d) Normalize the left and right sources (unless **CONFIG: VOLTAGE SENSING** has been factory-set for **2 WIRE** voltage sensing).

**Note:** Each source must be normalized to compensate for any outputvoltage magnitude unbalance and/or phase-angle unbalance between the voltage-sensing devices on that source. Each source should be in its known normal state, so that unusual system conditions aren't calibrated out.

Here, for example, is the display for CONFIG: NORMALIZE LEFT:

| CONFIG: | NORMALIZE | E LEFT |
|---------|-----------|--------|
| NORMALI | ZE        | CHANGE |

Press the <Change> key. If the display prompts you to reenter the accesscode number, do so. The following display will appear:

| CONFIG: | NORMALIZE LEFT |
|---------|----------------|
|         | NORMALIZE      |

Press the <Enter> key. The display will now look like this:

| CONFIG: | NORMALIZE | LEFT   |
|---------|-----------|--------|
| NORMALI | ZE        | CHANGE |

Normalize the right source the same way.

|                                                                                                    | NOTIC     | E                                |
|----------------------------------------------------------------------------------------------------|-----------|----------------------------------|
| A source can be normalized only if each phase has measurable voltage and<br>its sequence of rotation is the same as on the other source. If normalizing<br>can't be performed, one of the following messages will be displayed: |           |                                  |
| CANNOT NORMALIZE or CANNOT NORMALIZE<br>PHASE VOLT(S) TOO LOW OPPOSITE PHASE ROTATION                                                                                                    |           |                                  |
| If either of these messages is                                                                                                    | displayed | , contact your nearest S&C Sales |

**Note:** Each source should be in its known normal state so unusual system conditions aren't calibrated out.

Here, for example, is the display for **CONFIG: SET BASE LEFT** with its factory setting, **120 Volts:** 

| CONFIG: | SET BA | SE LEFT |
|---------|--------|---------|
| 120 VOL | TS     | CHANGE  |

If the left-source base voltage is to be set to some other value, press the <Change> key. If the display prompts you to reenter the access code number, do so. The display will now look like this:

| CONFIG: | SET | BASE | LEFT |
|---------|-----|------|------|
| 120 VC  | LTS |      |      |

Enter the desired left-source base voltage. If, for example, 117 volts is the desired value, the <1>, <1>, and <7> keys would be pressed—followed by the <Enter> key. The display will change to:

| CONFIG: | SET | BASE | LEFT   |
|---------|-----|------|--------|
| 117 VOL | TS  |      | CHANGE |

Set the right-source base voltage the same way.

(f) The Micro-AT control can be programmed to accept a custom access code number of your choosing, using the following procedure.

**Note:** If you don't wish to enter a custom access-code number, proceed to Step 2(g).

Here's the display for **CONFIG: ACCESS CODES:** 

| CONFIG: | ACCESS CODES |
|---------|--------------|
|         | CHANGE       |

Press the <Change> key. The following will be displayed:

| CONFIG: ACCESS CODES |  |  |
|----------------------|--|--|
| ENTER ACCESS CODE _  |  |  |

Press each digit of the standard access code number, and then press the <Enter> key. The display will change to:

CONFIG: ACCESS CODES USER ENTER NEW CODE \_

Enter the desired custom access code number (4 digits minimum, 7 digits maximum). The display will change to:

CONFIG: ACCESS CODES USER REENTER NEW CODE \_ To make sure the number entered is the custom access-code number desired, the same number must be reentered.

#### NOTICE

If a different custom access-code number was accidentally entered the second time, the following message will appear: **REENTRY FAILED**.

If attempting to enter a custom access-code number that is already in use, the following message will appear: **CODE IN EFFECT.** 

In either case, the procedure must be repeated.

The Micro-AT control will now accept *either* the custom access-code number just entered or the standard access-code number.

(g) If the Micro-AT control has been furnished with the optional communications card feature (catalog number suffix "-Y8"), the communication port data transfer bit rate may need to be changed using the following procedure. Refer to Instruction Sheet 515-606.

**Note:** If the Micro-AT control has not been furnished with the communications card, proceed to Step 3.

Here's the display for **CONFIG: COM** Ø **BIT RATE** with its factory setting, **19200 BITS PER SECOND:** 

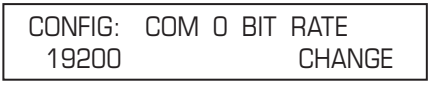

If a different data transfer bit rate is needed to establish communications between the Micro-AT control and personal computer, press the <Change> key. The following display will appear:

| CONFIG: COM O BIT RATE |  |
|------------------------|--|
| ENTER ACCESS CODE      |  |

Press each digit of the access-code number, and then press the <Enter> key. The display will change to:

| CONFIG: | COM 0 | BIT RATE |
|---------|-------|----------|
| 19200   | ← OR  | → 38400  |

Press the  $\langle \rightarrow \rangle$  key to select the other possible selections: 2400, 4800, 9600, or 38400 bits per second. Then, press the  $\langle \text{Enter} \rangle$  key.

- **STEP 3.** Set the voltage-related operating parameters of the Micro-AT control using the following procedure.
  - (a) Press the <Voltage> menu key. The following display will appear:

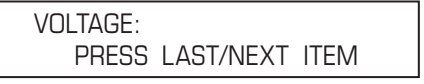

(b) Press the <Next> item key. The first item of the <Voltage> menu will appear on the first line of the display:

VOLTS: LOSS OF SOURCE

(c) Press the <Next> item key repeatedly to scroll to each field-adjustable item of the **Volts** menu, as listed in Table 2.

Is the factory setting for each item (shown in the last column of the table, in boldface type) appropriate for this installation? If not, change it.

For example, here is the display for **VOLTS: LOSS OF SOURCE** with its factory setting, 85 Volts:

| VOLTS:     | LOSS OF SOURCE |
|------------|----------------|
| 85.0 VOLTS | CHANGE         |

If the loss-of-source voltage is to be set to some other value, press the <Change> key. If the display prompts the need to reenter the access-code number, do so. The display will now look like this:

| VOLTS:     | LOSS OF SOURCE |
|------------|----------------|
| 85.0 VOLTS |                |

Enter the desired loss-of-source voltage. If, for example, 102 Volts is the desired value, the <1>, <0>, and <2> keys would be pressed—followed by the <Enter> key. The display will change to:

| VOLTS:    | LOSS OF SOURCE |
|-----------|----------------|
| 102 VOLTS | CHANGE         |

The other field adjustable items of the **Volts** menu can be changed in the same manner.

Table 2. Field adjustable items in the Volts menu.

| Field Adjustable Item<br>VOLTS: | Description                                                                                                    | Displayed If                                                                         | Operating Range①                                                                                                    |
|---------------------------------|----------------------------------------------------------------------------------------------------|--------------------------------------------------------------------------------------|----------------------------------------------------------------------------------------------------|
| LOSS OF SOURCE                  | Voltage level on source serving the load (or voltage level<br>on source serving one of the bus sections, in split-bus<br>switchgear) which, if reduced below, will result in control<br>initiating automatic loss-of-source transfer. Also, if the<br><b>Hold</b> return setting has been selected, voltage level on<br>alternate source (or voltage level on source in use, in split-<br>bus switchgear) which, if reduced below, will result in control<br>initiating automatic return-of-source transfer | Displayed at all installations                                                       | 10-105 Volts<br><b>(85 Volts)</b>                                                                                                    |
| RETURN OF SOURCE                | Voltage level on source formerly serving the load (or voltage<br>level on source formerly serving one of the bus sections, in<br>split-bus switchgear) which, if equaled or exceeded, will<br>result in control initiating automatic return-of-source transfer.<br>(Applicable only if the <b>Auto</b> or the <b>Window</b> return setting<br>has been selected)                                                                                                    | Displayed at all installations                                                       | 100-120 Volts<br><b>(105 Volts)</b>                                                                                                    |
| OVERVOLT DETECT                 | Voltage level on a source which, if equaled or exceeded, will result in the control posting an entry in the event log                                                                                                    | Displayed at all installations                                                       | 120-140 Volts<br><b>(135 Volts)</b>                                                                                                    |
| UNBALANCE DETECT                | Unbalance level on source serving the load (or unbalance<br>level on source serving one of the bus sections, in split-<br>bus switchgear) which, if equaled or exceeded, will result in<br>control initiating automatic transfer. Also, if the <b>Hold</b> return<br>setting has been selected, unbalance level on alternate<br>source (or unbalance level on source in use, in split-bus<br>switchgear) which, if equaled or exceeded, will result in<br>control initiating automatic return transfer      | CONFIG:<br>UNBALANCE<br>INSTALL has been<br>factory-set for the <b>In</b><br>setting | 12-60 Volts<br>(18 Volts)<br>in switchgear, weatherproof<br>enclosure,<br>or Vista® Underground<br>Distribution Switchgear<br>30-60 Volts<br>(30 Volts)<br>in pad-mounted gear |

① Factory settings are shown in boldface type.

- **STEP 4.** If the **Config: Lockout** option has been factory set for **Internal** mode, set the lockout level of the Micro-AT control using the following procedure.
  - (a) Press the <Current> menu key. The following display will appear:

| CURRENT: |           |      |
|----------|-----------|------|
| PRESS    | LAST/NEXT | ITEM |

(b) Press the <Next> item key. The following display will appear for **CURRENT: LOCKOUT LEVEL**:

| CURRENT: LOCKOUT LEVEL |        |  |
|------------------------|--------|--|
| 1200 AMPS              | CHANGE |  |

Lockout level has been factory-set for 1200 amperes but may be field adjusted to any value between 200 and 1500 amperes.

(c) Is the factory-setting appropriate for this installation? If not, change it.

If the lockout level is to be set to some other value, press the <Change> key. If the display prompts that the access-code number to be reentered, do so. The display will now look like this:

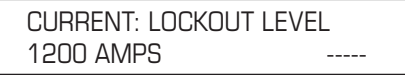

Enter the desired lockout level. If, for example, 600 amperes is the desired value, the <6>, <0>, and <0> keys would be pressed followed by the <Enter> key.

CURRENT: LOCKOUT LEVEL 600 AMPS CHANGE

- **STEP 5.** Set the time-related operating parameters of the Micro-AT control using the following procedure:
  - (a) Press the <Time> menu key. The following display will appear:

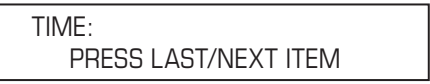

(b) Press the <Next> item key. The first item of the **Time** menu will appear on the first line of the display:

TIME: LOSS OF LEFT SOURCE

(c) Press the <Next> item key repeatedly to scroll to each item of the **Time** menu, as listed in Table 3. Each item of the **Time** menu is field-adjustable.

Is the factory setting for each item (shown in the last column of the table, in boldface type) appropriate for this installation? If not, change it.

For example, here is the display for **TIME: LOSS OF LEFT SOURCE** with its factory-setting, 2.00 seconds:

| TIME: LOSS ( | )F LEFT SOURCE |
|--------------|----------------|
| 2.00 SECOND  | 6 CHANGE       |

If the loss-of-left source time is to be set to some other value, press the <Change> key. If the display prompts a need to reenter the access-code number, do so. The display will now look like this:

| TIME: LOSS OF | LEFT SOURCE |
|---------------|-------------|
| 2.00 SECONDS  |             |

Enter the desired loss-of-left source time. If, for example, 10.5 seconds is the desired value, the <1>, <0>,<.>, and <5> keys would be pressed—followed by the <Enter> key. The display will change to:

| TIME:   | LOSS   | OF | LEFT | SOURCE |  |
|---------|--------|----|------|--------|--|
| 10.5 \$ | SECONI | DS |      | CHANGE |  |

The other items of the **Time** menu can be changed in the same manner.

**STEP 6.** Perform the loss-of-source testing and overcurrent-lockout testing outlined in the "Operational Testing" section of Instruction Sheet 515-500 or Instruction Sheet 515-600.

#### Table 3. Field adjustable items in the Time menu.

| Field-Adjustable<br>Item Time: | Description                                                                                                    | Displayed If                                                                                     | Operating<br>Range①                                          |  |  |  |  |
|--------------------------------|----------------------------------------------------------------------------------------------------|--------------------------------------------------------------------------------------------------|--------------------------------------------------------------|--|--|--|--|
| LOSS OF LEFT<br>SOURCE         | Time delay between detection of loss of voltage on left source and initiation of automatic loss-of-source transfer                                                                                                    | Displayed at all installations                                                                   | 0.25-240<br>seconds<br>(2.00 seconds)                        |  |  |  |  |
| LOSS OF RIGHT<br>SOURCE        | Time delay between detection of loss of voltage on right source and initiation of automatic loss-of-source transfer                                                                                                    | Displayed at all installations                                                                   | 0.25-240<br>seconds<br>(2.00 seconds)                        |  |  |  |  |
| RETURN OF<br>SOURCE            | Time delay between return of preferred-source voltage (or voltage to the previously failed source, in split-bus switchgear) and initiation of automatic return-of-source transfer                                                                                                    | CONFIG: SELECT RETURN<br>has been set for the <b>Auto</b> or the<br><b>Window</b> return setting | 5 seconds<br>to 8 hours<br>(00:03:00)                        |  |  |  |  |
| LOCKOUT<br>RESET               | Time delay that voltage must remain on load, following its resumption after a momentary overcurrent, before the <b>Lockout</b> feature is automatically reset                                                                                                    | CONFIG: LOCKOUT OPTION<br>has been factory set for the<br>Internal or External setting           | 0.25-240<br>seconds<br>(20.0 seconds)                        |  |  |  |  |
| OC LOCKOUT<br>PICKUP           | Time delay between detection of overcurrent and initiation of overcurrent lockout                                                                                                    | CONFIG: LOCKOUT OPTION<br>has been factory set for the<br>Internal setting                       | 3-100<br>milliseconds<br><b>(50 ms)</b>                      |  |  |  |  |
| TRANSITION<br>DWELL            | Time delay, during automatic loss-of-source transfer, between<br>opening of a source interrupter switch and closing of the other source<br>interrupter switch (or closing of the bus-tie interrupter switch, in split-bus<br>switchgear). Also, time delay, during automatic return-of-source transfer,<br>between opening of a source interrupter switch (or opening of the bus-<br>tie interrupter switch, in split-bus switchgear) and closing of the other<br>source interrupter switch | CONFIG: DWELL TIMER has been set for the <b>In</b> setting                                       | 0.25-10<br>seconds<br><b>(2.00 seconds)</b>                  |  |  |  |  |
| WINDOW BEGIN                   | The beginning of a time "window" in which an automatic return-of-<br>source transfer can occur; the window is adjustable from 1 minute to 3<br>hours. (Transfer will take place after the return-of-source time delay has<br>expired—provided that the time of day is within the window selected)                                                                                                    | CONFIG: SELECT RETURN<br>has been set for the <b>Window</b><br>return setting                    | hh:mm<br>(hour: minute—<br>24-hour format)<br><b>(01:00)</b> |  |  |  |  |
| WINDOW<br>LENGTH<br>(24 HR)    | The time duration of the "window" in which an automatic return-of-source transfer can occur                                                                                                    | CONFIG: SELECT RETURN<br>has been set for the <b>Window</b><br>return setting                    | hh:mm<br>(hour: minute—<br>24-hour format)<br>(03:00)        |  |  |  |  |
| TODAY'S DATE                   | Month-day-year reference for event log                                                                                                    | Displayed at all installations                                                                   | mm/dd/yy<br>(month/day/year)                                 |  |  |  |  |
| TIME OF DAY<br>(24 HR)         | Hour-minute-second reference for event log                                                                                                    | Displayed at all installations                                                                   | hh:mm<br>(hour: minute—<br>24-hour format)                   |  |  |  |  |

① Factory settings are shown in boldface type.